## **Table of Contents**

| Управление разделом HotSpot | 3 |
|-----------------------------|---|
| Общие настройки             | 4 |
| Настройки внешнего вида     | 5 |
| Настройки локализации       | 5 |

# Управление разделом HotSpot

Wi-Fi HotSpot — это система, предоставляющая публичный доступ в интернет после прохождения пользователем авторизации и идентификации через номер телефона или по SMS.

Процесс авторизации пользователей:

- 1. Пользователь (еще не абонент) подключается к публичной Wi-Fi точке.
- DHCP-сервер назначает ему внутренний IP-адрес, и в системе срабатывает триггер на блокировку интернета через услугу "Белый список" — она ограничивает доступ ко всему интернету, кроме страницы авторизации. Также устанавливаются ограничения на скорость соединения.
- Устройство клиента автоматически перенаправляет на страницу авторизации, где нужно ввести номер телефона и выбрать способ подтверждения — получение кода либо по SMS, либо по звонку на указанный номер.
- 4. После авторизации, в зависимости от условий соглашения, система снимает ограничивающий полисинг и услугу "Белый список".

Если используется DPI, создается профиль абонента с логином (номер телефона) и назначенным IP. Профиль становится активным, абонент получает доступ к интернету с необходимыми политиками и услугами. После истечения параметра "Время жизни сессии" происходит деавторизация. DPI снимает все услуги и полисинг, удаляет связку "логин-IP" и снова активирует услугу "Белый список" с ограничением доступа, чтобы абоненту требовалась повторная авторизация.

В случае работы через биллинг-систему, она получает запрос с IP и номером телефона, после чего применяет настройки в соответствии с установленными в биллинге параметрами и таймаутами.

Конфигурация WiFi HotSpot осуществляется в разделе GUI Управление DPI → ХотСпот.

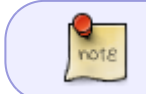

Данный раздел появился в GUI v2.6.6. Описание модуля, с которым взаимодействует раздел, доступно по ссылке.

Раздел содержит вкладки:

- Общие настройки
- Настройки внешнего вида
- Настройки локализации
- Настройки авторизации и клик-оферты
- Настройки услуг
- Настройки тарифов
- Настройки DHCP
- Логи

| VAS Experts                             |             | ≡ | Управление DPI > 🗐 Test_DPI-00 ; > ХотСп           | OT                                           | ● 5° 4°° a 💽           |
|-----------------------------------------|-------------|---|----------------------------------------------------|----------------------------------------------|------------------------|
| Поиск                                   |             | × | В Сохранить С 8                                    | 1                                            | 🕆 Удалить конфигурацию |
| 🗐 Управление DPI                        |             | ~ | 📽 Конфигурация                                     | ©© Общие настройки                           |                        |
| Производительно                         | сть         |   | ©© Общие настройки                                 | Web сервер *                                 | •                      |
| Конфигурация                            |             |   | <ul> <li>Настройки внешнего вида</li> </ul>        |                                              | v @                    |
| Приоритизация по                        | DDOTOKO JOM |   | Настройки локализации                              | Captive portal URL *                         | ٢                      |
| Приоритизоция по                        | ASN         |   | 8 <sup>ч</sup> Настройки авторизации и клик-оферты |                                              |                        |
| Попи                                    |             |   | i Настройки услуг                                  | URL для редиректа • https://www.example.com/ | •                      |
| 7001                                    |             |   | \$ Настройки тарифов                               |                                              |                        |
| Абоненты и услуги                       | 1           |   | @ Настройки DHCP                                   |                                              |                        |
| Услуги                                  |             |   | 2 Логи                                             |                                              |                        |
| Тарифные планы                          |             |   |                                                    |                                              |                        |
| Управление рекла                        | мой         |   |                                                    |                                              |                        |
| ХотСпот                                 |             |   |                                                    |                                              |                        |
| ата Управление РСР                      | RF.         | × |                                                    |                                              |                        |
| 🗠 QoE аналитика                         |             | ~ |                                                    |                                              |                        |
| 🛆 Сервисы VAS clo                       | bud         | ~ |                                                    |                                              |                        |
| 2 Администратор                         |             | ~ |                                                    |                                              |                        |
| >_ SSH терминал уч<br>Version 2.35.30 S | стройства   | ~ |                                                    |                                              |                        |

#### Общие настройки

 В параметре "Web сервер" выбрать ХОТСПОТ сервер, привязанный к DPI. Если соответствующего оборудования нет — добавить его по кнопке "Добавить новое устройство". Появится форма создания нового оборудования, в нем создать оборудование с типом "ХОТСПОТ сервер".

| Web annual b                                  |                       |                                    |   |
|-----------------------------------------------|-----------------------|------------------------------------|---|
| veb сервер *                                  | 🗄 Настройки оборудова | ния                                |   |
| Captive portal URL *                          | Название *            | Тип оборудования<br>ХОТСПОТ сервер | ÷ |
| RL для редиректа *<br>ttps://www.example.com/ | Xoct *                | Порт •<br>22                       |   |
|                                               | Логин *               | Тип авторизации<br>По паролю       | ~ |
|                                               | Пароль •              |                                    |   |
|                                               | Sudo пользователь     |                                    | 0 |
|                                               |                       |                                    |   |

- 2. В параметре "Captive portal URL" указать URL, на который будет перенаправляться абонент для авторизации в сети. Создает/изменяет профиль услуги Белый список с введенным URL. Имя профиля hotspot\_white\_list\_profile.
- В параметре "URL для редиректа" указать URL, на который будет перенаправляться абонент после успешной авторизации на HotSpot портале. Если поле пустое — абонент перенаправляется на https://google.com.

## Настройки внешнего вида

В данном разделе возможно изменить иконку (favicon) и логотип, отображаемые на странице портала.

| Настройки внешнего вида |                                                                                                    |
|-------------------------|----------------------------------------------------------------------------------------------------|
| Логотип                 |                                                                                                    |
|                         | Нажмите чтобы загрузить или перетащите сюда файл                                                     |
| Иконка                  |                                                                                                    |
|                         | Нажмите чтобы загрузить или перетащите сюда файл                                                     |
| Иконка                  | Нажните чтобы загрузить или перетащите сюда файл<br>Нажните чтобы загрузить или перетащите сюда файл |

## Настройки локализации

1. Добавить язык для настройки локализации по нажатию на +. Список доступных языков:

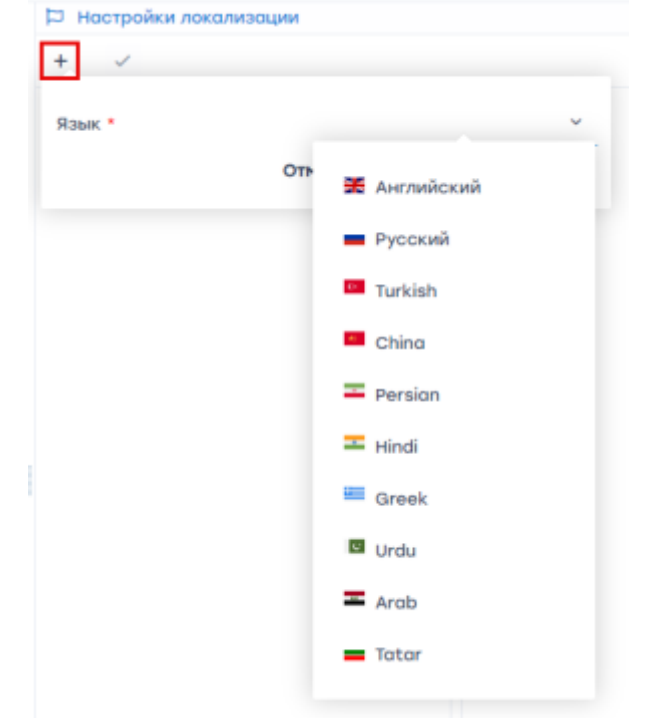

2. Выбрать добавленный язык для настройки значений параметров. Изменить значение можно нажав на него.

| Настройки локализации |   |                          |                                                        |  |  |
|-----------------------|---|--------------------------|--------------------------------------------------------|--|--|
| + ✓                   |   |                          |                                                        |  |  |
| Язык                  |   | Ключ                     | Значение                                               |  |  |
| Русский               | Û | info_label               | To activate Internet access, specify your mobile phone |  |  |
|                       |   | phone_label              | Phone number                                           |  |  |
|                       |   | wrong_phone_number       | Wrong phone number                                     |  |  |
|                       |   | wrong_email              | Wrong email                                            |  |  |
|                       |   | get_code_button          | Get code                                               |  |  |
|                       |   | call_button              | Make call                                              |  |  |
|                       |   | call_text                | Call this number for authorization                     |  |  |
|                       |   | sms_code_input_label     | Code from sms                                          |  |  |
|                       |   | auth_code_button         | Authorize                                              |  |  |
|                       |   | resend_code_button       | Resend code                                            |  |  |
|                       |   | success_text             | Some success authorization text of any length          |  |  |
|                       |   | click_wrap_text          | Some text for click wrap                               |  |  |
|                       |   | click_wrap_checkbox      | Some label for click wrap text                         |  |  |
|                       |   | click_wrap_button        | Continue                                               |  |  |
|                       |   | click_wrap_button_cancel | Cancel                                                 |  |  |
|                       |   | close_window_label       | Close Window?                                          |  |  |

3. Любой язык можно установить языком по умолчанию, нажав на кнопку "Установить по умолчанию". Автоматически языком по умолчанию установлен первый добавленный.

| Настройки локализации |   |  |  |  |
|-----------------------|---|--|--|--|
| + 🗸                   |   |  |  |  |
| Язык                  |   |  |  |  |
| Русский               | Û |  |  |  |
| English               | Û |  |  |  |

Если настроено 2 и больше языков, на странице авторизации будет кнопка для выбора языка.